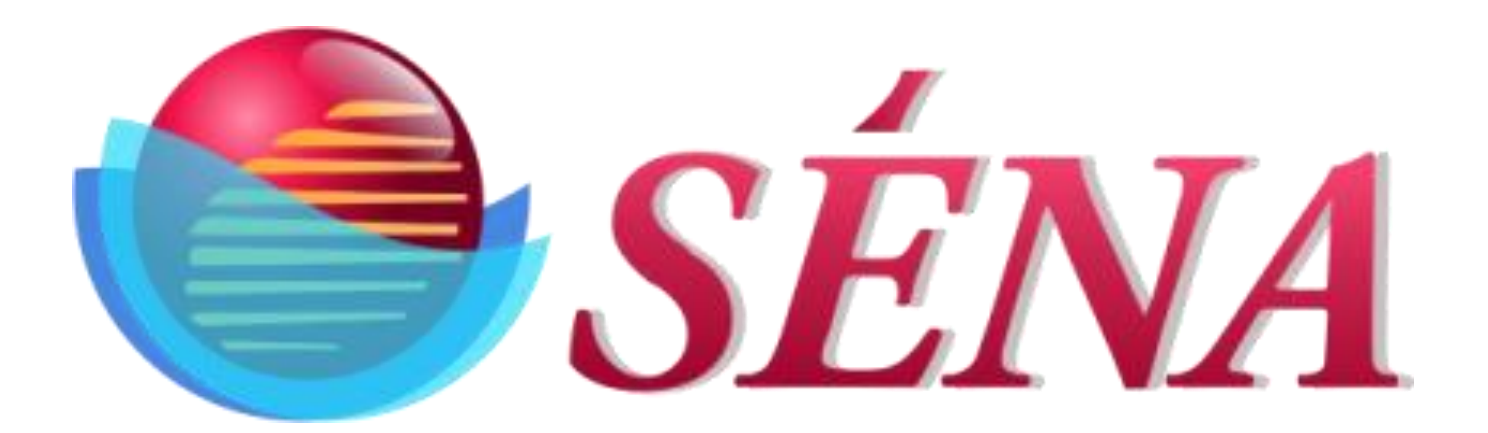

# Time Machine Employee Time Card Machine User's Manual

*Rev. 2.0 Date: 26<sup>th</sup> March 2020* 

This manual belongs to: \_\_\_\_\_

Company: \_\_\_\_\_

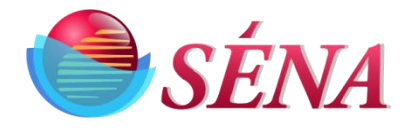

# **Proprietary** Notice

This document and its contents are proprietary to Sena World, Inc. and shall not be reproduced, copied or used in whole or in part without the written consent of an officer of Sena World, Inc., a Texas corporation.

This document is for information purposes only and is subject to change without notice.

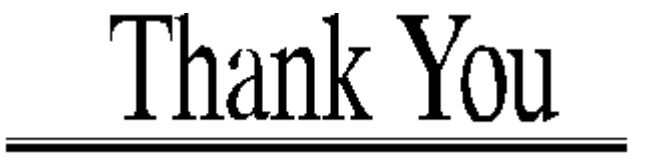

**Time Machine** 

Sena World, Inc. thanks you for purchasing this product and hopes that it can fulfil all your CNG controller needs now and in the future.

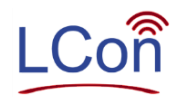

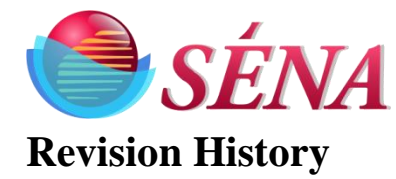

| Version | Page | Date     | Reason          |
|---------|------|----------|-----------------|
|         |      |          |                 |
| 1.0     |      | 03/07/19 | Initial release |
| 2.0     |      | 03/26/20 | Update          |

#### **Please Note:**

Sena World, Inc. encourages and appreciates customer feedback regarding this document errors or improvements. If you have any questions regarding this manual or this product, please call or write to the following:

Please respond to:

Sena World, Inc. 10606 Shady Trail, suite 106 Dallas, TX 75220 Factory Tel: (972) 488-8724

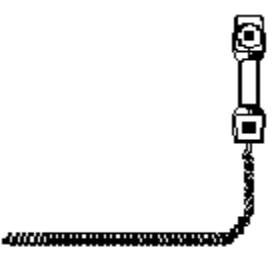

Internet Home page: E-mail: www.Sena World.com pateInp@sena-corp.com

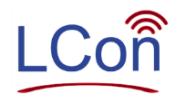

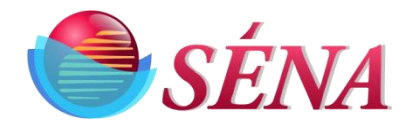

## **Table of Content**

#### Time Machine

### Contents

### **Table of Contents**

| Introduction           | 5  |
|------------------------|----|
| Shipping Carton        | 6  |
| Setup target directory | 7  |
| Setup Local Server     | 12 |
| Install TM300          | 15 |
| Setup TM300            | 16 |
| TM300 Operations       | 19 |
| LCON Operations.       | 34 |
| Notes:                 | 39 |

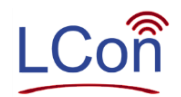

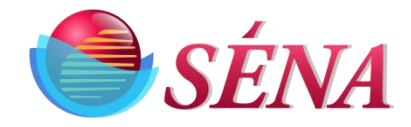

### Introduction

SENA Corporation's Time Machine is a device used to replace the older employee punch card machines. The unit has capabilities to record employee in/out times and take a snap shot every time the employee activates their RFID card. The unit has built-in WiFi capability so that employer can add, edit or delete current employees, save snap shots, upload/download information and manage the entire operation remotely through the local WiFi network. The unit can also be operated via the LCON website where the employer logs into a secure SENA operated website and can access multiple time machines which can be at different locations.

Each employee is given a card which contains:

- Employee RFID identification
- Employee full name
- Employee Number
- Employee Type
- Location
- Department
- Position
- Title •
- Date of Hire •
- Employee photo •

Each card can also be printed with:

- Square Code
- **Employee** Data
- Company Logo
- Time Card ID

SENA Corporation will customize and provide such cards as ordered.

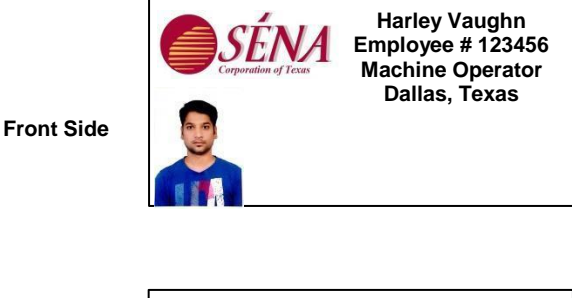

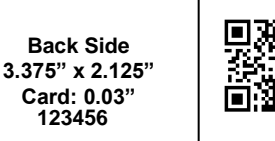

123456

Molding Machine A Production Hire Date: 08/26/19 Salary: Non-exempt Temporary Worker Contract: 1 year Education: High School

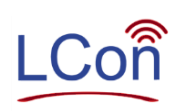

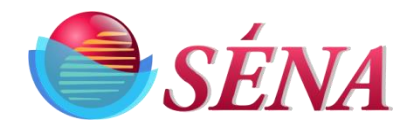

## **Shipping Carton**

- 1) Time Machine
- 2) Power Supply (120/240 VAC)
- 3) Manual
- 4) Warranty card
- 5) Test cards
- 6) Mounting Screws

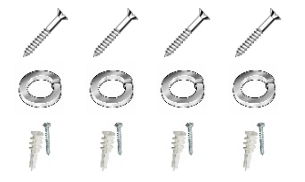

Back Side

Front Side

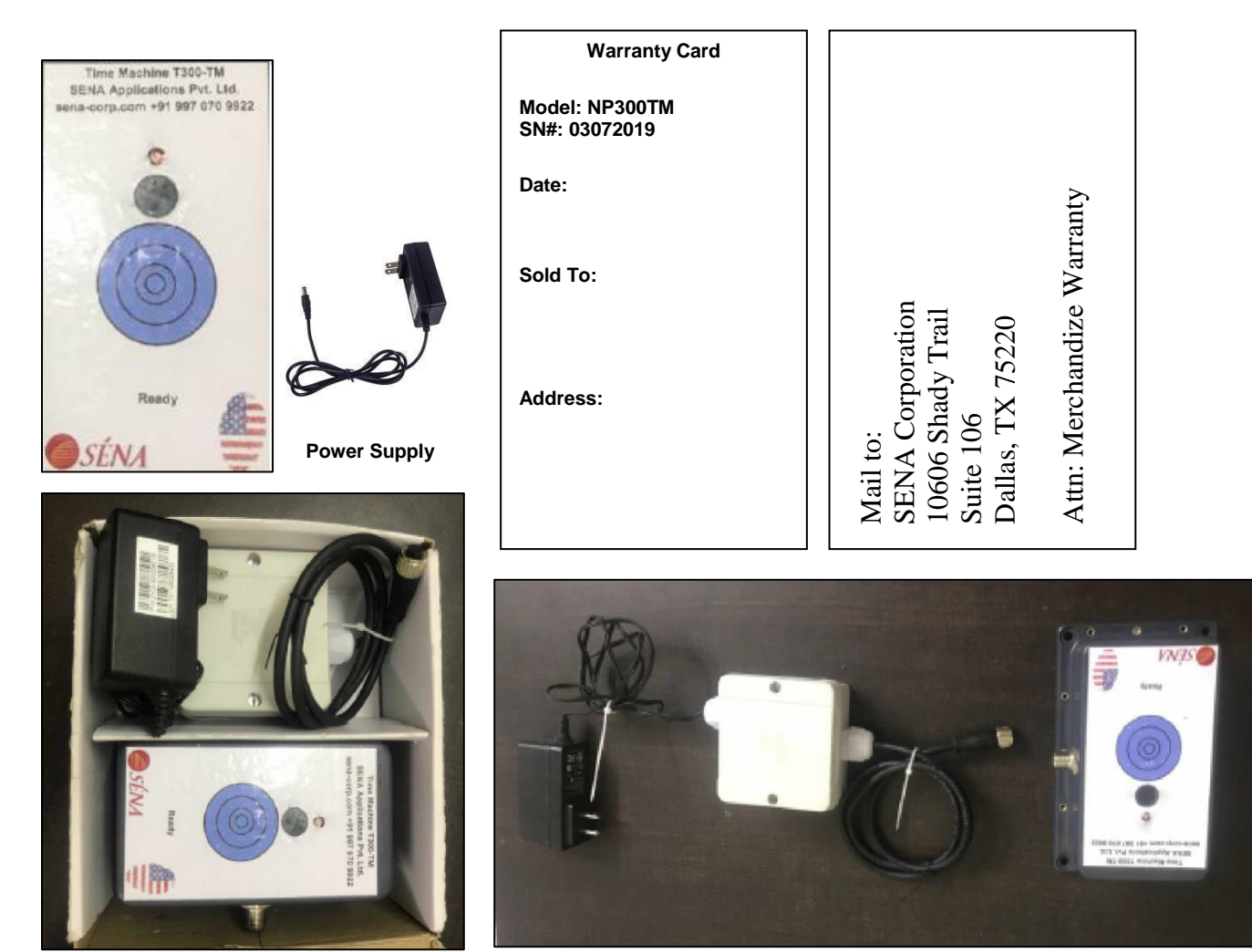

Figure 1

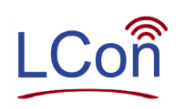

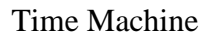

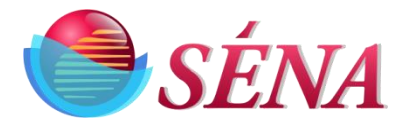

# **Setup Target Directory**

- Sharing a folder allows the TM300 unit's to access the Target Directory.
- In order to share a folder, the following steps must be take:
  - 1) Sign into the target network as administrator account
  - 2) Locate and right-click the directory that needs to be shared.
  - 3) From the context menu, click on "Properties" (figure 2)
  - 4) From the folder's properties box that opens up, go to the Sharing tab. (Figure 2)
  - 5) From the displayed options, click "Share with"
- 1) Click "Add" (Figure 3).

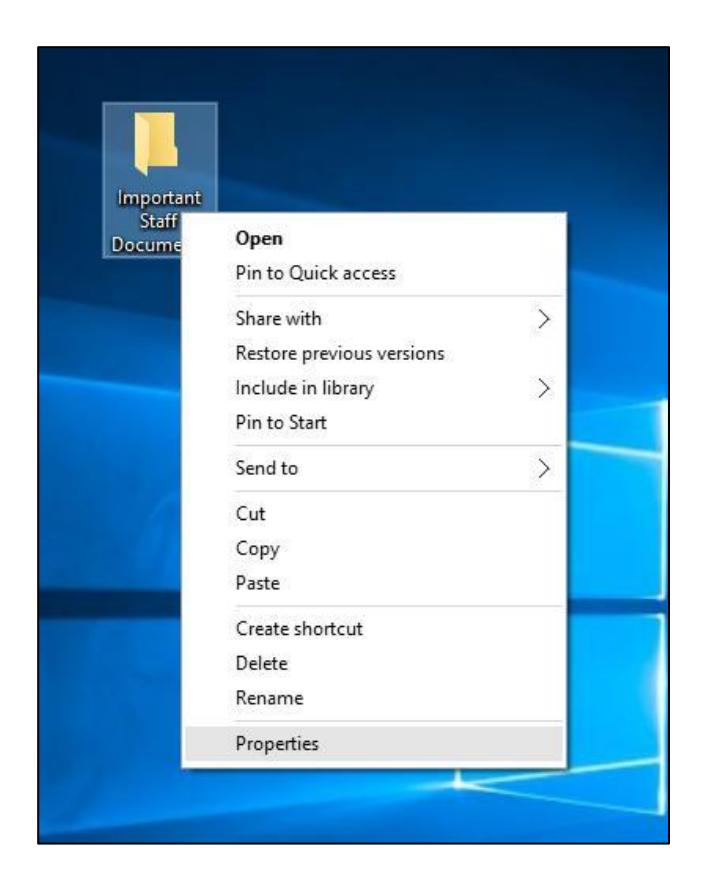

Figure 2

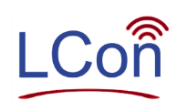

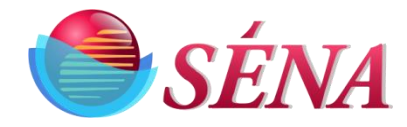

| Choose people to share with             |                            |
|-----------------------------------------|----------------------------|
| ype a name and then click Add, or click | the arrow to find someone. |
| Everyone                                | Add                        |
| Name                                    | Permission Level           |
| 🔏 Vivek                                 | Owner                      |
|                                         |                            |
|                                         |                            |
|                                         |                            |
|                                         |                            |
|                                         |                            |

Figure 3

- 1) Once added to the list, you can click the down arrow for the user or group under the "Permission Level" column.
- 2) Choose the permission level that you want to set for the user/group on the shared folder. (Default is Read.)

**Note**: This path must be used by the remote users to locate and access the shared folder over the network.

- 3) Click Done to share the folder.
- 4) On the next box, note the share path for the folder from under its name displayed in the Individual Items list.

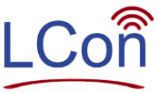

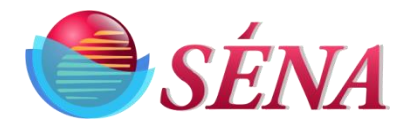

5) Click "Done" (Figure 3).

Another, more advanced way of sharing a folder in Windows 10 is by adding the users or groups and setting the permissions more granularly. You can do so by following the steps given below:

- 1) Follow the above instructions from steps 1 to 5.
- 2) From the displayed options in the Sharing tab (figure 4) of the folder's properties box, click the Advanced Sharing button from under the "Advanced Sharing" (figure 4) section.

| Everyone                       |       |        |
|--------------------------------|-------|--------|
|                                | Add   | Remove |
| missions for Everyone          | Allow | Deny   |
| Full Control<br>Change<br>Read | N     |        |
|                                |       |        |

Figure 4

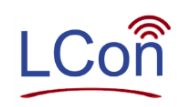

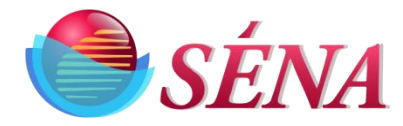

3) On the "Advanced Sharing" box (figures 4), check the Share this folder checkbox.

| Impo                            | rtant Staf                                              | f Docum                                           | ents Prop <mark>e</mark> rties                                 |                                 | × | Advanced Sharing                                        |       |
|---------------------------------|---------------------------------------------------------|---------------------------------------------------|----------------------------------------------------------------|---------------------------------|---|---------------------------------------------------------|-------|
| ieneral<br>Netwo                | Sharing<br>ork File and<br>Import                       | Security<br>d Folder Sh<br>ant Staff D            | Previous Versions<br>naring<br>Documents                       | Customize                       |   | Share this folder                                       |       |
| Netwo<br>\\DE                   | ork Path:<br>SKTOP-JF<br>hare                           | VT58R\U                                           | sers\Vivek\Desktop                                             | \Important Staff [              |   | Add Remove                                              |       |
| Advar<br>Set co<br>advar        | nced Shari<br>ustom perr<br>nced shari<br>Advance       | ng<br>nissions, ci<br>ng options<br>d Sharing.    | reate multiple shares<br>                                      | , and set other                 |   | Limit the number of simultaneous users to:<br>Comments: | 20    |
| Passw<br>Peopl<br>comp<br>To ch | vord Protect<br>le must ha<br>uter to acc<br>nange this | ction<br>ve a user a<br>cess share<br>setting, us | account and passwo<br>d folders.<br>e the <u>Network and S</u> | ord for this<br>Sharing Center. |   | Permissions Caching<br>OK Cancel                        | Apply |
|                                 |                                                         | Cle                                               | ose Cance                                                      | el Apply                        | 0 | Figure 6                                                |       |

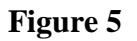

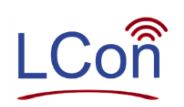

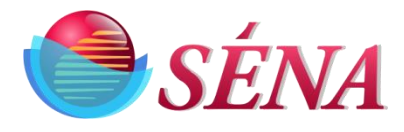

- 4) On the next box(figure 6) that opens up, click to select the user or group from the Group or user names list
- 5) Note: You can also add a different user or group to the list by clicking the Add button.
- 6) From the permissions list in the lower section, check or uncheck the checkboxes to set the desired permission level for the selected user or group.
- 7) Click "OK" (figure 6) when done and close all the opened boxes and windows.

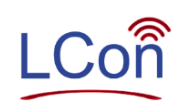

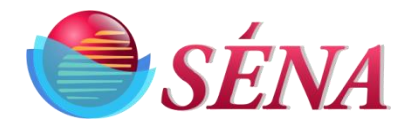

### **Setup Local Server**

- 1) Open Control Panel.
- 2) Click on Network and Internet.
- 3) Click on Network and Sharing Center.
- 4) On the left pane, click the Change adapter settings link.
- 5) Right-click the network adapter and select Properties.
- 6) Select the Internet Protocol Version 4 (TCP/IPv4) option.
- 7) Click the Properties button.

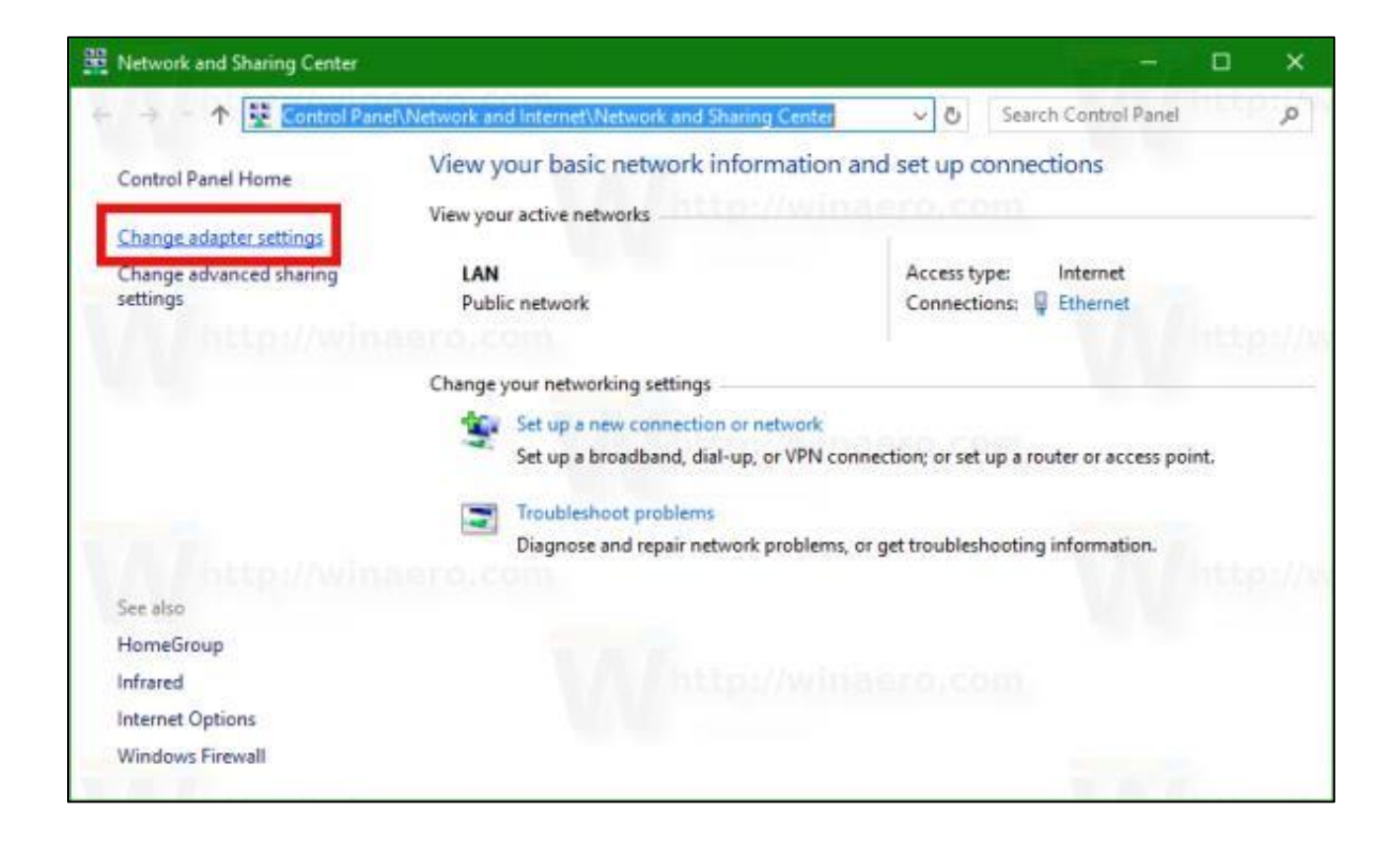

Figure 7

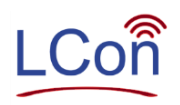

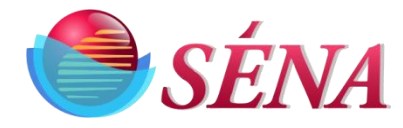

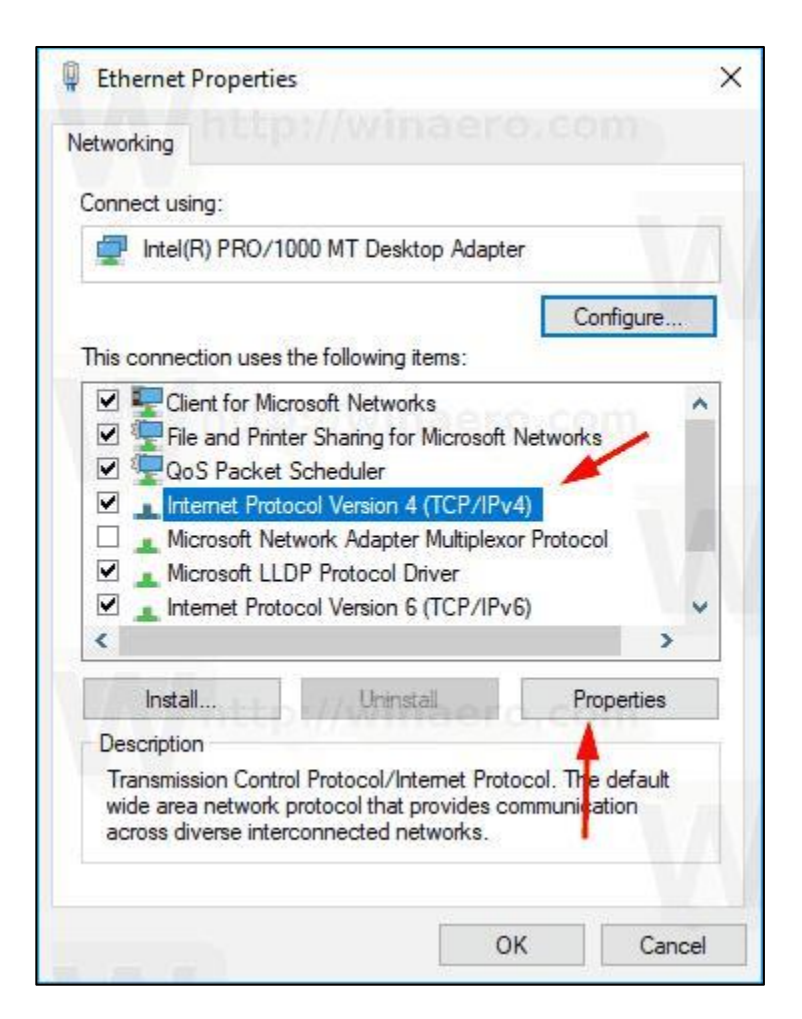

Figure 8

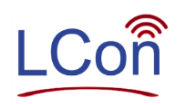

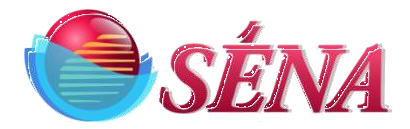

- 8) Select the Use the following IP address option.
- 9) Set the IP address (e.g., 10.0.2.15).
- 10) Set the Subnet mask. Usually, on a home network, the subnet mask is 255.255.255.0.
- 11) Set the Default gateway. This address is typically your router's IP address (e.g., 10.0.2.2).
- 12) Under the "Use the following DNS server addresses set Preferred DNS server" section, which is usually your router's IP address, or IP address of the server providing DNS resolutions (e.g., 10.0.2.2)?
- 13) (Optional) Enter set the Alternative DNS server, which your computer will use if it can't reach the preferred server.
- 14) Click the OK button.
- 15) Click the Close button again to close the network adapter properties.

| Internet Protocol Version 4 (TCP/IP                                                                             | v4) Properties                                                              | × |
|----------------------------------------------------------------------------------------------------|-----------------------------------------------------------------------------|---|
| General                                                                                                    |                                                                             |   |
| You can get IP settings assigned au<br>this capability. Otherwise, you need<br>for the appropriate IP settings. | tomatically if your network supports<br>I to ask your network administrator |   |
| Obtain an IP address automati                                                                                   | ically                                                                      |   |
| • Use the following IP address:                                                                                 |                                                                             | - |
| IP address:                                                                                                    | 10 . 0 . 2 . 15                                                             |   |
| Subnet mask:                                                                                                    | 255 . 255 . 255 . 0                                                         |   |
| Default gateway:                                                                                                | 10 . 0 . 2 . 2                                                              |   |
| Obtain DNS server address au                                                                                    | tomatically                                                                 |   |
| • Use the following DNS server a                                                                                | addresses:                                                                  |   |
| Preferred DNS server:                                                                                           | 8.8.8.8                                                                     |   |
| Alternate DNS server:                                                                                           | 10 . 0 . 2 . 2                                                              |   |
| Validate settings upon exit                                                                                     | Advanced                                                                    | 1 |
|                                                                                                    | OK Cancel                                                                   |   |

Figure 9

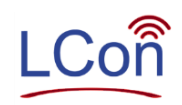

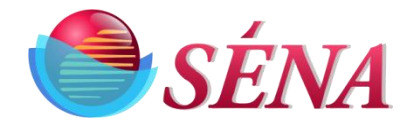

# Install TM300 unit

- 1. Survey site the time machine is to be installed
- 2. Mark spot where unit is to be installed i.e. position of the 4 mounting holes
- 3. Using the appropriate screws, install the unit on the wall so that it is vertical
- 4. Make sure there is a marked spot on the floor where employee will stand for picture
- 5. This mark should be about 2' or 600 mm from wall where unit is installed
- 6. Connect 120/240 VAC wall plug to nearest available AC receptacle
- 7. Connect the other end of the power cable to unit at connector marked "C1"

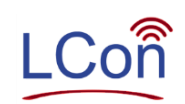

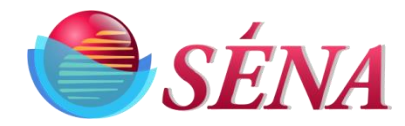

### Setup TM300 Unit

- Apply power to the unit
- Unit indicator LED will flash Green every one second
- Access your WiFi network as administrator (figure 10)
- Unit number of the device will be one of the WiFi networks choices on the WiFi list for example "TM3000001".
- Click on this network and enter password as "rslcon"

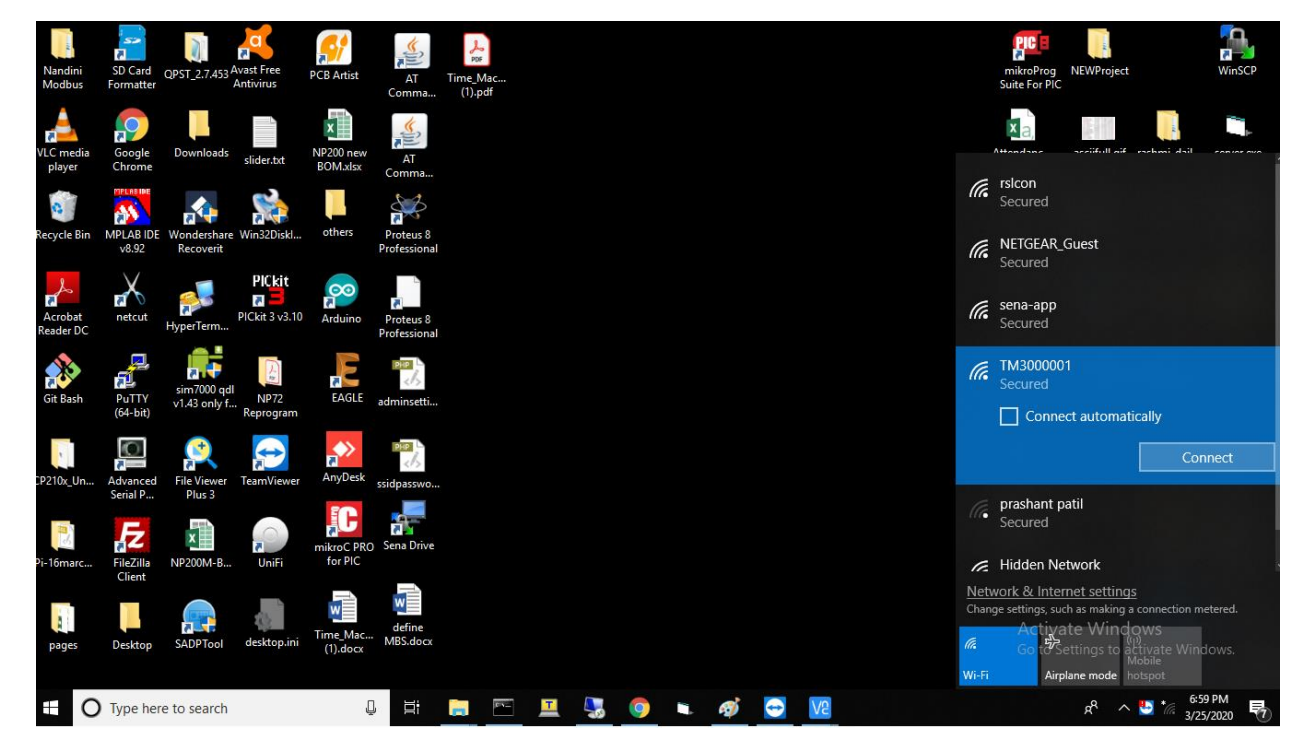

Figure 10

- When successfully connected, type unit number for example "http://TM3000001" or IP address 10.0.0.1 in your Device browser
- This will result in display of Time Machine Menu as shown below: (figure 11)

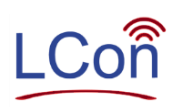

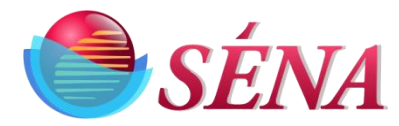

### NOTE – All these (\*) Fields are mandatory

- a. Company Name (\*)
- b. Sub Company Name (\*)
- c. Address (\*)
- d. Customer network information SSID, pwd, etc. (\*)
- e. Admin information: First name , last Name, Admin number, department, Email ID , etc.(\*)
- f. Device name(\*)
- g. Local server IP, Username, password and shared folder name (\*)
  - If you don't know how to assign static IP to local server, please refer point "Setup Local Server") Page 12
  - If you don't know how to share folder on network, please refer point "Setup Target Directory") Page 07
- h. File structure on local network where employee information will be stored i.e. uploaded with customer information, RFID tag #, time/date, time zone, picture, etc.
- i. Reports -weekly.

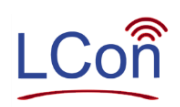

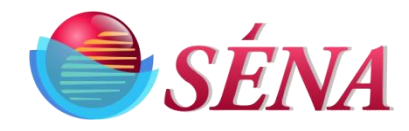

| ← → C ③ Not secure   device1/       | A Caladana 🗖 55000 PD Addring ta 🖉 hum                         | 🕶 Q 🕁 😨   🔞                                               |
|-------------------------------------|----------------------------------------------------------------|-----------------------------------------------------------|
|                                     | IE SETUP                                                       | dentellasit – ESP 🦋 baseo4 image Deco 🥭 Decimal to hexade |
| Note:please mouse over on the quest | ion mark to get the infomation about the fields                |                                                           |
| COMPANY NAME: *                     | Enter Company name                                             | Θ                                                         |
| SUB COMPANY NAME: *                 | Enter SubCompany name                                          | Θ                                                         |
| ADDRESS: *                          | street/city/country                                            | 0                                                         |
| ADMIN FIRST NAME: *                 | Enter First name                                               | 0                                                         |
| ADMIN LAST NAME: *                  | Enter Last name                                                | 0                                                         |
| ADMIN USERNAME: *                   | Enter admin username                                           | Ø                                                         |
| ADMIN PASSWORD: *                   | Enter password                                                 | ø                                                         |
| CONFIRM PASSWORD: *                 | Confirm password                                               | 0                                                         |
| CONTACT NUMBER: *                   | +91X000000000                                                  | 0                                                         |
| Email ld:*                          | Enter Email ID                                                 | θ                                                         |
| Department: *                       | Enter Department                                               | 6                                                         |
| Enter w                             | nur Local Server Details                                       |                                                           |
| Local Server IP                     |                                                                |                                                           |
|                                     | *how to create Local server IP.Eq:192.168.1.9Server IP         | v                                                         |
| Local Server Username:              | Enter Licemane                                                 | 0                                                         |
| Local Server Password:              | Enter Pagement                                                 | 0                                                         |
| Local Server Shared Folder          | Enter Falder Name                                              | 0                                                         |
| Name:                               | "how to create shared folder please click on link SharedFolder | ·                                                         |
| Device Name:                        | Enter Device Name                                              | 0                                                         |
| SSID:                               | Enter SSID                                                     | Ø                                                         |
| PASSWORD:                           | Enter Passward                                                 | 0                                                         |
|                                     |                                                                |                                                           |
| ENTER YOUR LO                       | DCAL DATE/TIME!                                                |                                                           |
|                                     | mm/dd/yyyy                                                     |                                                           |
| SYSTEM TIME: "                      |                                                                |                                                           |
| Please, select any timezone         | Ŧ                                                              |                                                           |
|                                     |                                                                |                                                           |
|                                     | Submit                                                         |                                                           |
|                                     |                                                                |                                                           |

Figure 11

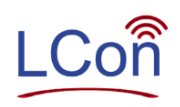

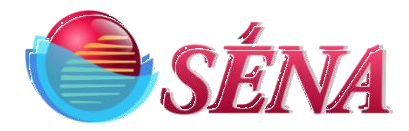

# **TM300 Operations**

- 1) LED blinks When ready
- 2) Employee need to stand in front of TM 300
- 3) TM300 need to install max 65 inch from ground
- 4) Unit is now ready for local operation
- 5) Give each employee their corresponding cards
- 6) Every time the RFID card is swiped, a record is inserted in the weekly file in shared folder.
- 7) Each entered record will contain:
  - a) Employee Name: John Doe
  - b) Date: mm/dd/yy
  - c) Time: hh:mm:ss am/pm
  - d) Registered At
  - e) Swiped At
  - f) Employee snap shot
- Enter Device name in browser that you have entered at the time of Time Machine setup eg. If you entered device name as "test" then enter "http://test" in browser, Login page will be display. (Figure 12)
- 9) Enter username and password

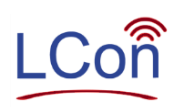

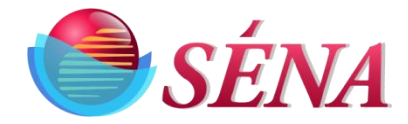

| ← → C ▲ Not secure   test/                                    |                                                                                                    |                                             | Q 🕁 😡 🖪 :                                               |
|---------------------------------------------------------------|----------------------------------------------------------------------------------------------------|---------------------------------------------|---------------------------------------------------------|
| 🔛 Apps   G Redirecting 🔹 Visual Basic (VB) Tu 🔲 Bitwise (AND, | OR & 🚱 Bit Shift Calculator 💶 ESP32 #3: Arduino t 📀                                                                                                    | ) lucadentella.it – ESP 🌼 Base64 Image Decc | > Decimal to Hexade >>>                                 |
|                                                               | Username Username Use | Forgot password?                            |                                                         |
|                                                               |                                                                                                    |                                             | Activate Windows<br>Go to Settings to activate Windows. |

Figure 12

- 10) After Login, Customer can see his Dashboard. (Figure 13)
- 11) All registered and unregistered entries will show on dashboard. If customer wants to register pending entry, then click on "Unregistered"
- 12) If that unregistered card needs to be registered. Identify the employee by his profile pic and fill up all the details of that employee. Then click on "Submit" (Figure 14)
- 13) Distribute each employee registered card to respective employees

Difference between Registered and Unregistered cards:

Registered Card can:

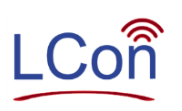

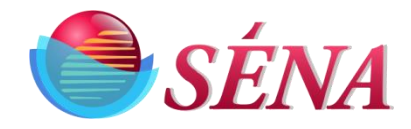

| ← → C ③ No         | ot secu | ure   test/view.p | ohp        |                     |                                        |                              |                 | 07               | Q ☆ 🕲 🖪 :           |
|--------------------|---------|-------------------|------------|---------------------|----------------------------------------|------------------------------|-----------------|------------------|---------------------|
| Apps G Redirecting | ig 🕒    | Visual Basic (VB) | Tu 🧰 Bitwi | se (AND, OR & 🕥 Bit | Shift Calculator 💿 ESP32 #3: Arduino t | 🚱 lucadentella.it – ESP 🎄 Ba | se64 Image Deco | Decimal to H     | exade »             |
| SÉN (              | V       | 4                 |            |                     |                                        |                              |                 |                  |                     |
|                    |         | First Name        | Last Name  | Company             | SubCompany                             | Department                   | Registered At   | Swiped At        | Report Time         |
| Dashboard          |         | Pooja             | Mane       | Sena Corporation    | Sena Applications Pvt Ltd pune         | Research and Development     | Device1         | Device1          | 2020-02-15 09:47:13 |
| Manage Employee    | _       | Diksha            | Zade       | Sena Corporations   | Sena Applications Pvt Ltd Pune         | Research and Development     | Device1         | Device1          | 2020-02-14 19:01:39 |
| Admin Setting      | -       | Aishwarya         | Nangare    | Sena Corporation    | Sena Application                       | Research and Development     | Device1         | Device1          | 2020-02-14 19:01:19 |
| Logout             |         | rashmi            | sontakke   | Sena Corporation    | Sena Applications Pvt Ltd              | Research and Development     | Device1         | Device1          | 2020-02-14 19:01:33 |
|                    |         | chachi            | sheikh     | Sena Corporation    | Sena Applications Pvt Itd              | maid services                | Device1         | Device1          | 2020-02-15 14:16:25 |
|                    |         | -                 |            |                     |                                        |                              | Test            |                  | Unregistered        |
|                    |         |                   |            |                     |                                        |                              |                 |                  |                     |
|                    |         |                   |            |                     |                                        |                              |                 |                  |                     |
|                    |         |                   |            |                     |                                        |                              |                 |                  |                     |
|                    |         |                   |            |                     |                                        |                              |                 |                  |                     |
|                    |         |                   |            |                     |                                        |                              |                 |                  |                     |
|                    |         |                   |            |                     |                                        |                              |                 |                  |                     |
|                    |         |                   |            |                     |                                        |                              | A               | ctivate Win      | dows                |
|                    |         |                   |            |                     |                                        |                              |                 | o to Settings to | activate Windows.   |
|                    |         |                   |            |                     |                                        |                              |                 |                  |                     |

Figure 13

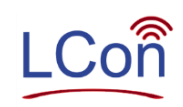

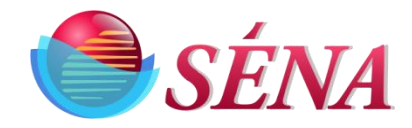

| ← → C ③ Not secure   test/view.php                                                     |                          |                      |                                                   |                         |                     | 0- Q &            | © (R) :         |   |
|----------------------------------------------------------------------------------------|--------------------------|----------------------|---------------------------------------------------|-------------------------|---------------------|-------------------|-----------------|---|
| 🗰 Apps 🛛 G Redirecting 💶 Visual Basic (VB) Tu                                          | 🛄 Bitwise (AND, OR & 🕥 I | Bit Shift Calculator | ESP32 #3: Arduino t                               | 🕙 lucadentella.it – ESP | 🙀 Base64 Image Deco | Decimal to Hexade | >>              | > |
| SÉNA                                                                                   |                          |                      |                                                   |                         |                     |                   |                 |   |
| Dashboard       Manage Employee       Network Setting       Admin Setting       Logout |                          |                      |                                                   | Delete                  |                     |                   | Go back         |   |
|                                                                                        | REGIST                   | ERED AT:             | Test                                              |                         |                     |                   |                 |   |
|                                                                                        | FIRST                    | NAME:                | Enter First Name                                  |                         |                     |                   |                 |   |
|                                                                                        | LAST                     | NAME:                | *Enter User's<br>Enter Last Name<br>*Enter User's | s First Name            |                     |                   |                 |   |
|                                                                                        | ADDI                     | RESS:                | street/city/country                               |                         |                     |                   |                 |   |
|                                                                                        |                          |                      | *Enter Address                                    | s of Employee           |                     |                   |                 |   |
|                                                                                        | COMF                     | PANY:                | Enter Company name                                | e                       |                     |                   |                 |   |
|                                                                                        |                          |                      | *Enter Coma                                       | ipany Name              |                     |                   |                 |   |
|                                                                                        | SUB COL                  | MPANY.:              | Enter SubCompany r                                | name                    |                     |                   |                 |   |
|                                                                                        | DEBAD                    | TMENT.               | "Enter sub cor                                    | mpany name              |                     | Activata Windows  |                 |   |
|                                                                                        | DEPAR                    | IPIENT:              | Select Department                                 | •                       | F                   | Activate windows  | Windows         | • |
|                                                                                        |                          |                      |                                                   |                         |                     |                   | *************** |   |

### Figure 14

14) On the dashboard page click on text in the Report time column to see the attendance history of Employee (figure 15)

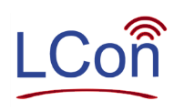

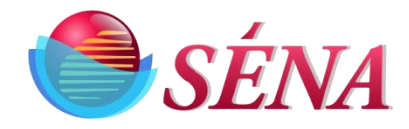

| Sena Cor                        | rporation- Tin | me <mark>M</mark> achine | • × +              |                        |                      |                        |               |                    |                     |            | 3                 | _     | ٥   | ×  |
|---------------------------------|----------------|--------------------------|--------------------|------------------------|----------------------|------------------------|---------------|--------------------|---------------------|------------|-------------------|-------|-----|----|
| $\leftrightarrow \rightarrow c$ | A No           | ot secure                | test/view.php      |                        |                      |                        |               |                    |                     |            | ☆ ⓒ               | ≡J    | R   | :  |
| Apps C                          | G Redirectin   | g 🖸 Vis                  | sual Basic (VB) Tu | Bitwise (AND, OR &     | Bit Shift Calculator | ESP32 #3: Arduinc      | t 🕥 lucadent  | ella.it – ESP 🙀 Ba | se64 Image Deco     | Decimal to | Hexade            |       |     | >> |
|                                 | <b>SÉ</b>      | 'NA                      | 4                  |                        |                      |                        |               |                    |                     |            |                   |       |     |    |
|                                 |                |                          |                    |                        |                      |                        |               |                    |                     |            |                   | Go b  | ack | Î  |
| Dashboar                        | rd             | ŀ                        |                    |                        | 60                   | Download               | Download      | Download           | Delete              | Delete     | Delete            |       |     |    |
| Manage E                        | mployee        |                          |                    | Select Month           | GO                   | Comprehensive<br>Files | Files         | Images(zip)        | Selected<br>History | Files      | Custom<br>History |       |     |    |
| Network S                       | Setting        | •                        |                    |                        |                      |                        |               |                    |                     |            |                   |       |     |    |
| Admin Se                        | tting          | •                        |                    | Report Time            | Registered At        | Swined At              | Image         |                    |                     |            |                   |       |     |    |
| Logout                          |                | •                        |                    | Report fille           | Registered At        | Shiped At              | Details       |                    |                     | _          |                   |       |     |    |
|                                 |                |                          |                    | 2020-03-17<br>09:50:34 | device1              | device1                | View<br>Image |                    | -                   |            |                   |       |     |    |
|                                 |                |                          |                    | 2020-03-16<br>19:43:11 | device1              | device1                | View<br>Image |                    | 100                 |            |                   |       |     |    |
|                                 |                |                          |                    | 2020-03-16<br>10:05:26 | device1              | device1                | View<br>Image |                    |                     |            |                   |       |     |    |
|                                 |                |                          |                    | 2020-03-09<br>10:06:50 | Device1              | Device1                | View<br>Image | 2020-03-07 10:30   | .04                 | Activate W | indows            | Windo |     |    |
|                                 |                |                          |                    |                        |                      |                        |               |                    |                     |            |                   | **nuo |     | *  |

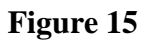

- 15) On Attendance History page for downloading Comprehensive attendance files select option "Download Comprehensive files" on the history page (figure 16).
- 16) On Attendance History page for downloading individual attendance files select option "Download Individual files" on the history page (figure 17).

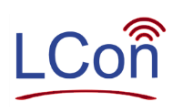

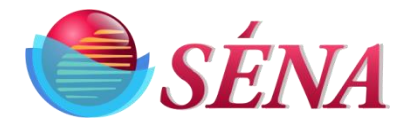

| Sena Corporation- Time M | lachine | × +              |                    |                      |                     |                         |                     |                                            | -            | ٥          | ×  |
|--------------------------|---------|------------------|--------------------|----------------------|---------------------|-------------------------|---------------------|--------------------------------------------|--------------|------------|----|
| ← → C ▲ Not set          | cure    | test/view.php    |                    |                      |                     |                         |                     | \$                                         | <b>©</b>     | <b>⊒</b> 🖪 | :  |
| H Apps G Redirecting     | Visu    | al Basic (VB) Tu | Bitwise (AND, OR & | Bit Shift Calculator | ESP32 #3: Arduino t | S lucadentella.it – ESP | 💱 Base64 Image Deco | Decimal to Hexade                          |              |            | ** |
| SÉN                      | VA      | l                |                    |                      |                     |                         |                     |                                            |              |            |    |
|                          |         |                  |                    |                      | COMPRE              | HENSIVE FILES           |                     |                                            |              | Go bac     | k  |
| Dashboard                |         | Index            | 1                  | ile Name             |                     |                         |                     |                                            |              |            |    |
| Manage Employee          | 2       | •                | ,                  | Attendance_2020-01-  | -27.csv             |                         |                     |                                            |              |            |    |
| Network Setting          | 4       | -                |                    | Attendance_2020-02-  | -03.csv             |                         |                     |                                            |              |            |    |
| Admin Setting            | ÷       | -                |                    | Attendance_2020-02-  | -10.csv             |                         |                     |                                            |              |            |    |
| Logour                   | ÷       | •                |                    | Attendance_2020-02-  | -17.csv             |                         |                     |                                            |              |            |    |
|                          |         | •                | ,                  | Attendance_2020-02-  | -24.csv             |                         |                     |                                            |              |            |    |
|                          |         | •                | ,                  | Attendance_2020-03   | -02.csv             |                         |                     |                                            |              |            |    |
|                          |         | •                | 1                  | Attendance_2020-03-  | -09.csv             |                         |                     |                                            |              |            |    |
|                          |         | •                | ,                  | Attendance_2020-03-  | -23.csv             |                         |                     |                                            |              |            |    |
|                          |         |                  |                    |                      | Do                  | wnload                  |                     |                                            |              |            |    |
|                          |         |                  |                    |                      |                     |                         | A<br>G              | Activate Window<br>Go to Settings to activ | rs<br>ate Wi |            |    |
|                          |         |                  |                    |                      |                     |                         |                     |                                            |              |            |    |

Figure 16

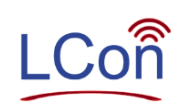

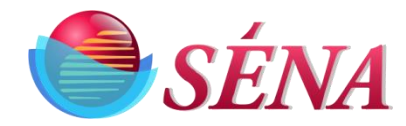

| $\leftarrow \   \rightarrow$ | G       | () N        | ot secu | ure   test/view.php  |                |         |                       |                  |           |                         |                     | Q ☆                                        | <mark>©</mark>   =J 🖪 |
|------------------------------|---------|-------------|---------|----------------------|----------------|---------|-----------------------|------------------|-----------|-------------------------|---------------------|--------------------------------------------|-----------------------|
| Apps                         | G       | Redirecti   | ng 🕒    | Visual Basic (VB) Tu | 🔲 Bitwise (AND | OR &    | S Bit Shift Calculate | or 🖸 ESP32 #3: / | Arduino t | S lucadentella.it - ESP | 🙀 Base64 Image Deco | Decimal to Hexade                          |                       |
|                              | S       | <b>SÉ</b> I | V       | 4                    |                |         |                       |                  |           |                         |                     |                                            |                       |
|                              |         |             |         |                      |                |         |                       | INDIV            | IDUAL FI  | LES                     |                     |                                            | Go ba                 |
| Dashbo                       | ard     |             |         | Index                |                | File Na | ame                   |                  |           |                         |                     |                                            |                       |
| Manage                       | e Empl  | loyee       | -       | •                    |                | sagar-s | shinde_2020-03-09     | .CSV             |           |                         |                     |                                            |                       |
| Networ                       | k Setti | ing         | •       | •                    |                | sagar-s | shinde 2020-03-16     | csv              |           |                         |                     |                                            |                       |
| Admin                        | Setting | g           | •       | _                    |                | bugui t |                       |                  |           |                         |                     |                                            |                       |
| Logout                       |         |             | •       |                      |                |         |                       |                  | Down      | load                    |                     |                                            |                       |
|                              |         |             |         |                      |                |         |                       |                  |           |                         |                     | Activate Window<br>Go to Settings to activ | /S<br>vate Windows,   |

Figure 17

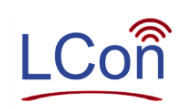

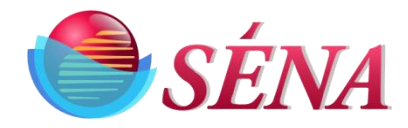

### 17) Manage Employee will help you to Edit and delete employee information (figure 18)

| $\leftrightarrow$ $\rightarrow$ G $\odot$ N | lot secur | e   test/view.php    |               |                                         |                                          |                        | <b>0-</b> Q 🏠   | C R        |
|---------------------------------------------|-----------|----------------------|---------------|-----------------------------------------|------------------------------------------|------------------------|-----------------|------------|
| Apps G Redirecti                            | ing 🕒     | Visual Basic (VB) Tu | Bitwise (AND, | OR & 🔇 Bit Shift Calculator 🗈 ESP32 #3: | Arduino t 🔇 lucadentella.it – ESP 🌼 Base | :64 Image Deco 🔉 Decim | al to Hexade    |            |
| 🖱 SÉ                                        | NA        | 1                    |               |                                         |                                          |                        |                 |            |
|                                             |           |                      |               |                                         |                                          |                        |                 | Go back    |
| Dashboard                                   | •         | Firstname            | Lastname      | SubCompany                              | Department                               | Registered At          | Modify          | Delete     |
| Manage Employee                             |           | Pooja                | Mane          | Sena Applications Pvt Ltd pune          | Research and Development                 | Device1                | Edit            | Delete     |
| Network Setting                             | -         | Diksha               | Zade          | Sena Applications Pvt Ltd Pune          | Research and Development                 | Device1                |                 | Delete     |
| Admin Setting                               |           | Aishwarya            | Nangare       | Sena Application                        | Research and Development                 | Device1                |                 | Delete     |
| Logout                                      | _         | rashmi               | sontakke      | Sena Applications Pvt Ltd               | Research and Development                 | Device1                |                 | Delete     |
|                                             |           | chachi               | sheikh        | Sena Applications Pvt Itd               | maid services                            | Device1                |                 | Delete     |
|                                             |           |                      |               |                                         |                                          |                        |                 |            |
|                                             |           |                      |               |                                         |                                          |                        |                 |            |
|                                             |           |                      |               |                                         |                                          |                        |                 |            |
|                                             |           |                      |               |                                         |                                          |                        |                 |            |
|                                             |           |                      |               |                                         |                                          |                        |                 |            |
|                                             |           |                      |               |                                         |                                          |                        |                 |            |
|                                             |           |                      |               |                                         |                                          | Activisto              | Mindaus         |            |
|                                             |           |                      |               |                                         |                                          | Go to Setti            | ngs to activate | e Windows. |
|                                             |           |                      |               |                                         |                                          |                        |                 |            |

Figure 18

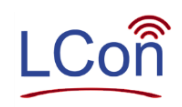

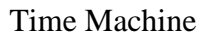

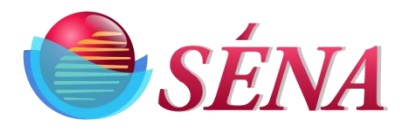

- 18) For changing network details, he can change it on clicking "**Network Setting**" from side bar menu (figure 19).
- 19) **SSID:** Enter a SSID of Your Wi-Fi network.
- 20) **Password:** Enter a password of your Wi-Fi Network.
- 21) **Server IP:** Enter the static IP of local server. If you not create Static IP then Kindly refer "HowToSetUpStaticIPAddress.pdf" file.
- 22) Server User Name: Enter the username of local server.
- 23) Server password: Enter the password of local server.
- 24) **Folder Name:** Enter the folder name of shared folder. If you have not shared folder on network Kindly refer "HowtoSharedFolder.pdf" file.
- 25) Enter network details and click on submit.

| $\leftrightarrow$ $\rightarrow$ C (i) Not secure   test/view.php |                                     |                                                |                         |                     | or Q 🕁            | <mark>©   =, </mark> ₿ | :  |
|------------------------------------------------------------------|-------------------------------------|------------------------------------------------|-------------------------|---------------------|-------------------|------------------------|----|
| 🔛 Apps 💪 Redirecting 🔹 Visual Basic (VB) Tu                      | 🛄 Bitwise (AND, OR & 🚱 Bit Shift Ca | lculator 🔹 ESP32 #3: Arduino t                 | 🚱 lucadentella.it – ESP | 🙀 Base64 Image Deco | Decimal to Hexade |                        | >> |
| SÉNA                                                             |                                     |                                                |                         |                     |                   |                        |    |
|                                                                  | TIME MACHIN                         | E SETUP                                        |                         |                     |                   | Go back                |    |
| Dashboard +                                                      | SSID:                               | sicon                                          |                         |                     |                   |                        |    |
| Manage Employee                                                  | PASSWORD:                           | sicon123                                       |                         |                     |                   |                        | 11 |
| Admin Setting                                                    | Do you want to ye                   | s® no⊖                                         |                         |                     |                   |                        |    |
| Logout >                                                         | Server Details?                     |                                                |                         |                     |                   |                        |    |
|                                                                  | MAKE SURE ALL THE FILES ARE AVA     | ILABLE IN NEW LOCAL SERVER                     |                         |                     |                   |                        | I. |
|                                                                  | Server IP:                          | 192.108.1.0                                    |                         |                     |                   |                        |    |
|                                                                  |                                     | "how to create Local server IP.Eg:192.168.1.95 | Server IP               |                     |                   |                        |    |
|                                                                  | Server Username:                    | Abhijeet                                       |                         |                     |                   |                        |    |
|                                                                  |                                     | *Enter Local Server UserName<br>Eg:Abhijeet    |                         |                     |                   |                        |    |
|                                                                  | Server Password:                    | 1004004                                        |                         |                     |                   |                        | Ш  |
|                                                                  |                                     | *Enter Local Server password                   |                         |                     |                   |                        | н  |
|                                                                  |                                     | -Burnet                                        |                         |                     |                   |                        |    |
|                                                                  | Folder Name:                        | TimeMachine                                    | k CharadEaldar          |                     |                   |                        | н  |
|                                                                  |                                     | now to create shared folder please click on in | K onereur vider         |                     |                   |                        |    |
|                                                                  |                                     | 0.4-4                                          |                         | A                   | ctivate Window    | S                      |    |
|                                                                  |                                     | Suomit                                         |                         |                     |                   |                        | *  |
|                                                                  |                                     |                                                |                         |                     |                   |                        |    |

- Figure 19
- 26) For changing Admin Login credential and sub-company name, he can change it on clicking "Admin Setting" from side bar menu. He can also change Date/time and Time zone from here (figure 20). Enter details and click on submit.

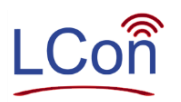

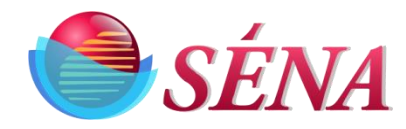

| ← → C ③ Not secure   t                                   | test/view.php                                          |                                                                                                    |                                                       |                         |                     | <b>0-</b> Q ☆     | <b>G R</b> : |
|----------------------------------------------------------|--------------------------------------------------------|----------------------------------------------------------------------------------------------------|-------------------------------------------------------|-------------------------|---------------------|-------------------|--------------|
| Apps G Redirecting D Visua                               | al Basic (VB) Tu 🔲 Bitwise (AND, OR &                  | S Bit Shift Calculator                                                                                               | ESP32 #3: Arduino t                                   | S lucadentella.it – ESP | 🎡 Base64 Image Deco | Decimal to Hexade | »            |
| SÉNA                                                     |                                                        |                                                                                                    |                                                       |                         |                     |                   |              |
| Dashboard +                                              |                                                        | Adn                                                                                                    | min Setting                                           |                         |                     |                   | Go back      |
| Manage Employee   Network Setting  Admin Setting  Logout | SUB C<br>ADMIN<br>ADMIN<br>CONFI<br>UPDAT<br>Do you wa | OMPANY NAME: *<br>IUSERNAME: *<br>PASSWORD: *<br>RM PASSWORD: *<br>TE WEEKLY FILE: *<br>z<br>tt to change Date/time? | sena applications<br>sena<br>sena<br>sena<br>yes* no© | 0<br>0<br>0             |                     |                   |              |
|                                                          | Please                                                 | ENTER YOUR<br>SYSTEM DATE: *<br>SYSTEM TIME: *                                                                       | R LOCAL DATE/TIME!                                    |                         |                     |                   |              |
|                                                          |                                                        |                                                                                                    | Submit                                                |                         | Ą<br>G              | Activate Windows  | Vindows.     |

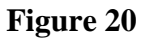

Shared folders contain below folders. These folders automatically get created once the time machine successfully gets installed. (Figure 21)

- 1. Attendance
- 2. Images
- 3. System Files.

27) Attendance:

a) This folder contains two folders Comprehensive and Individual. Refer Figure 2228) Comprehensive folder contains one file for report time which you have selected at

the time of Time machine configuration. Refer Figure 23

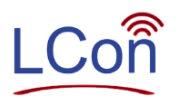

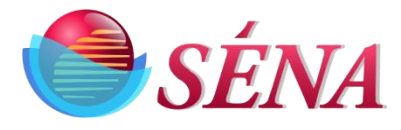

- 29) Each individual folder contains a subfolder for each employee. And that folder contains an attendance file for each employee. Refer Figure 24
- 30) Both the files comprehensive and individual have the same type of Data Only Difference is a comprehensive file having all the employee attendance data in one file. And individual attendance files have only one employee's attendance Data. Refer Figure 25

Below Columns are in the attendance file. Refer Figure 25

- 1. Name: Name Of employee
- 2. Date Time: Time of card get swiped
- 3. Registered At: This column shows where the card gets registered. eg. if any company has multiple time machines installed. It's helpful to identify the employee's gate/door/department.
- 4. Swiped at: This column shows where the card gets swiped. eg. if any company has multiple time machines installed. It's helpful to identify the employee entering from which gate/door/department.
- 5. Image name: This column shows name of image at the time he/her swiped the card.
- 6. RFID no: This column shows the RFID card no gets allocated to the employee
- 7. Working Hours: This column show the count of working hours per day
- 31) Image: This folder contains a subfolder as per the weekly report time gets selected at the time of time machine configuration. Refer Figure 26
- 32) System Files: This folder is for factory use ONLY; please do not open this folder.

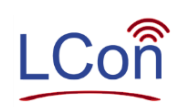

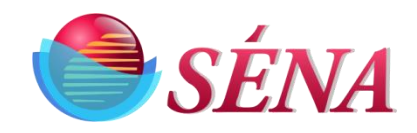

| 📙   🕑 📙 🖛   Tir             | meMachine                          |                    |                             |            |                           |         | - 0              | Х   |
|-----------------------------|------------------------------------|--------------------|-----------------------------|------------|---------------------------|---------|------------------|-----|
| File Home                   | Share View                         |                    |                             |            |                           |         | Q.               | ^ 🕐 |
| Pin to Quick Copy<br>access | Paste Acut<br>Paste Paste shortcut | Move<br>to * to *  | New item •                  | Properties | Select all<br>Select none |         |                  |     |
| CI                          | lipboard                           | Organize           | New                         | Open       | Select                    |         |                  |     |
| ← → • ↑ [                   | → This PC → Local Disk             | (E:) > TimeMachine |                             |            |                           | ٽ v     | Search TimeMachi | P   |
| 🛃 Ouick access              | ^ Name                             | Da                 | te modified Type            | Size       |                           | 3 items |                  |     |
| Deckton                     | Attendance                         | 3/                 | 20/2020 4:35 PM File folde  | r          |                           |         |                  |     |
|                             | 🕺 📙 Images                         | 3/                 | 25/2020 12:01 PM File folde | r          |                           |         |                  |     |
| Downloads                   | SystemFiles                        | 3/                 | 20/2020 1:35 PM File folde  | r          |                           |         |                  |     |
| Pictures                    | *                                  |                    |                             |            |                           |         |                  |     |
| Attendance                  |                                    |                    |                             |            |                           |         |                  |     |

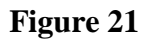

| L I I I I I I I I I I I I I I I I I I I | lance<br>hare View                          |                            |              |             |            |           | - 5             | ×<br>^ () |
|-----------------------------------------|---------------------------------------------|----------------------------|--------------|-------------|------------|-----------|-----------------|-----------|
| Pin to Quick Copy Pas<br>access         | ste Paste shortcut                          | Move Copy to *             | New Item •   | Properties  | Select all |           |                 |           |
| Clipbo                                  | pard                                        | Organize                   | New          | Open        | Select     |           |                 |           |
| ← → * ↑ □,                              | <ul> <li>This PC &gt; Local Disk</li> </ul> | (E:) > TimeMachine > Atten | ance >       |             |            | ~ O       | Search Attendan | ce ,P     |
|                                         | Name                                        | Date n                     | odified      | Type Size   |            | 2 items   |                 |           |
| 🖈 Quick access                          | Individual                                  | 3/25/2                     | 020 12:01 PM | File folder |            | Eliterity |                 |           |
| <ul> <li>OneDrive</li> </ul>            | Comprehensi                                 | ve 3/25/2                  | 20 12:01 PM  | File folder |            |           |                 |           |
| 💻 This PC                               |                                             |                            |              |             |            |           |                 |           |
| 🗊 3D Objects                            |                                             |                            |              |             |            |           |                 |           |
| 📃 Desktop                               |                                             |                            |              |             |            |           |                 |           |

Figure 22

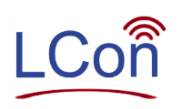

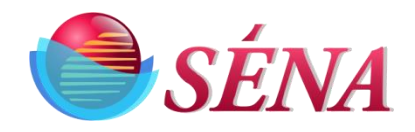

| 📙   🛃 📙 🖛   Comprehe    | ensive                                                                                                    |                       |                               |                                       |                                               | – 0 ×                  |
|-------------------------|----------------------------------------------------------------------------------------------------|-----------------------|-------------------------------|---------------------------------------|-----------------------------------------------|------------------------|
| File Home Shar          | e View                                                                                                    |                       |                               |                                       |                                               | ^ ()                   |
| Pin to Quick Copy Paste | X Cut     Copy path     Paste shortcut     X     Copy     to     T     Copy     to     T     Copy     to     Copy     to     T     Copy     to     Copy     to     T     Copy     to     T     Copy     to     Copy     to     Copy     to     T     Copy     to     Copy     to     to     to | name New its          | em •<br>ccess •<br>Properties | Copen ▼<br>Copen ▼<br>Edit<br>History | Select all<br>Select none<br>Invert selection |                        |
| Clipboard               | I Organize                                                                                                    | New                   | Op                            | ben                                   | Select                                        |                        |
| ← → ~ ↑ 🔒 > T           | his PC > Local Disk (E:) > TimeMachine > Att                                                                                                    | endance > Comprehensi | ve                            |                                       |                                               | ✓ ひ Search Comprehen ル |
| A Quick access          | Name                                                                                                    | Date modified         | Гуре                          | Size                                  |                                               | 13 items               |
|                         | Attendance_2019-12-23.csv                                                                                                    | 3/31/2020 1:08 PM     | Vicrosoft Excel C             | 3 KB                                  |                                               |                        |
| Desktop 🖈               | 🚯 Attendance_2019-12-30.csv                                                                                                    | 3/31/2020 1:08 PM     | Vicrosoft Excel C             | 3 KB                                  |                                               |                        |
| Uownloads 🖈             | 🕼 Attendance_2020-01-06.csv                                                                                                    | 3/31/2020 1:08 PM     | Vicrosoft Excel C             | 13 KB                                 |                                               |                        |
| 🔮 Documents 🖈           | 🕼 Attendance_2020-01-13.csv                                                                                                    | 3/31/2020 1:08 PM     | Vicrosoft Excel C             | 12 KB                                 |                                               |                        |
| 📰 Pictures 🛛 🖈          | 🕼 Attendance_2020-01-20.csv                                                                                                    | 3/31/2020 1:08 PM     | Vicrosoft Excel C             | 21 KB                                 |                                               |                        |
| Camera                  | 🕼 Attendance_2020-01-27.csv                                                                                                    | 3/31/2020 1:08 PM     | Vicrosoft Excel C             | 11 KB                                 |                                               |                        |
| ProfilePic              | 🕼 Attendance_2020-02-03.csv                                                                                                    | 3/31/2020 1:08 PM     | Vicrosoft Excel C             | 14 KB                                 |                                               |                        |
| SystemFiles             | 🕼 Attendance_2020-02-10.csv                                                                                                    | 3/31/2020 1:08 PM     | Vicrosoft Excel C             | 7 KB                                  |                                               |                        |
| TMaiss                  | 🕼 Attendance_2020-02-17.csv                                                                                                    | 3/31/2020 1:08 PM     | Vicrosoft Excel C             | 7 KB                                  |                                               |                        |
| - Impics                | 🕼 Attendance_2020-02-24.csv                                                                                                    | 3/31/2020 1:08 PM     | Vicrosoft Excel C             | 5 KB                                  |                                               |                        |
| OneDrive                | 🕼 Attendance_2020-03-02.csv                                                                                                    | 3/31/2020 1:08 PM     | Vicrosoft Excel C             | 6 KB                                  |                                               |                        |
| This DC                 | 🕼 Attendance_2020-03-09.csv                                                                                                    | 3/31/2020 1:08 PM     | Vicrosoft Excel C             | 8 KB                                  |                                               |                        |
| inis PC                 | Attendance_2020-03-23.csv                                                                                                    | 3/31/2020 1:08 PM     | Vicrosoft Excel C             | 1 KB                                  |                                               |                        |
| 3D Objects              |                                                                                                    |                       |                               |                                       |                                               |                        |
| Desktop                 |                                                                                                    |                       |                               |                                       |                                               |                        |

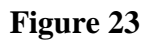

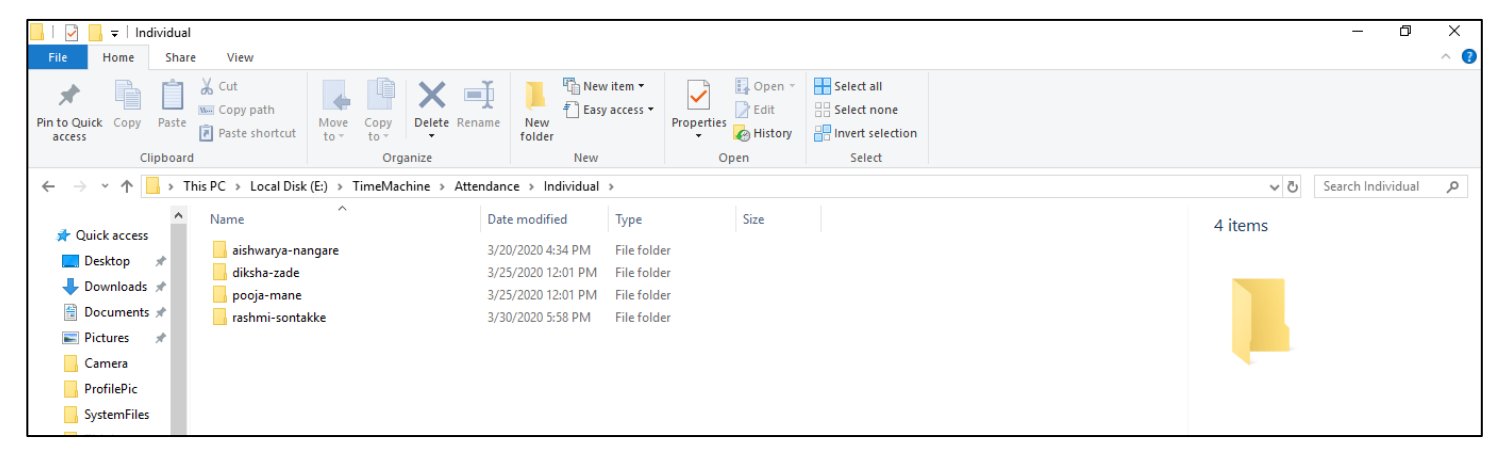

Figure 24

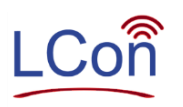

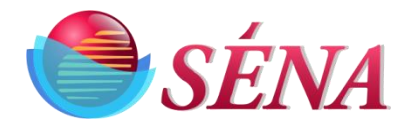

|    | A               | В              | С                    | D         | E                                                    | F            | G             | н |
|----|-----------------|----------------|----------------------|-----------|------------------------------------------------------|--------------|---------------|---|
| 1  | Name            | DateTime       | <b>Registered At</b> | Swipe At  | Image Name                                           | RFIDNo       | Working Hours |   |
| 2  | rashmi sontakke | 19/03/20 17:10 | TM3000001            | TM3000001 | rashmi_sontakke-1D0079C743E0-2020_03_19_17_10_30.jpg | 1D0079C743E0 | 0:12:38       |   |
| 3  | pooja mane      | 19/03/20 17:10 | TM3000001            | TM3000001 | pooja_mane-1D0079C97AD7-2020_03_19_17_10_27.jpg      | 1D0079C97AD7 | 0:12:31       |   |
| 4  | pooja mane      | 19/03/20 16:57 | TM3000001            | TM3000001 | pooja_mane-1D0079C97AD7-2020_03_19_16_57_56.jpg      | 1D0079C97AD7 | 0:05:38       |   |
| 5  | rashmi sontakke | 19/03/20 16:57 | TM3000001            | TM3000001 | rashmi_sontakke-1D0079C743E0-2020_03_19_16_57_52.jpg | 1D0079C743E0 | 0:05:59       |   |
| 6  | diksha zade     | 19/03/20 16:57 | TM3000001            | TM3000001 | diksha_zade-1D0079CD963F-2020_03_19_16_57_43.jpg     | 1D0079CD963F | 0:06:01       |   |
| 7  | pooja mane      | 19/03/20 16:52 | TM3000001            | TM3000001 | pooja_mane-1D0079C97AD7-2020_03_19_16_52_18.jpg      | 1D0079C97AD7 | 0:10:29       |   |
| 8  | rashmi sontakke | 19/03/20 16:51 | TM3000001            | TM3000001 | rashmi_sontakke-1D0079C743E0-2020_03_19_16_51_53.jpg | 1D0079C743E0 | 0:09:51       |   |
| 9  | diksha zade     | 19/03/20 16:51 | TM3000001            | TM3000001 | diksha_zade-1D0079CD963F-2020_03_19_16_51_42.jpg     | 1D0079CD963F | 0:09:25       |   |
| 10 | diksha zade     | 19/03/20 16:42 | TM3000001            | TM3000001 | diksha_zade-1D0079CD963F-2020_03_19_16_42_17.jpg     | 1D0079CD963F | 0:13:10       |   |
| 11 |                 |                |                      |           |                                                      |              |               |   |
| 12 |                 |                |                      |           |                                                      |              |               |   |
| 13 |                 |                |                      |           |                                                      |              |               |   |

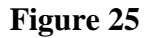

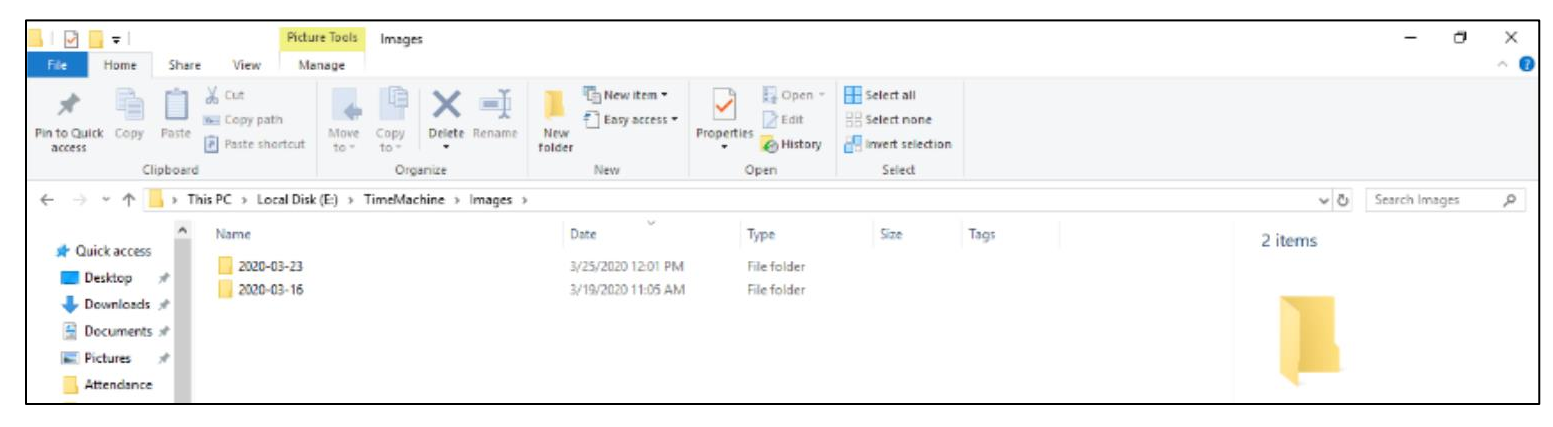

Figure 26

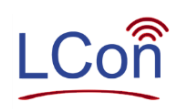

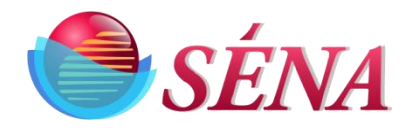

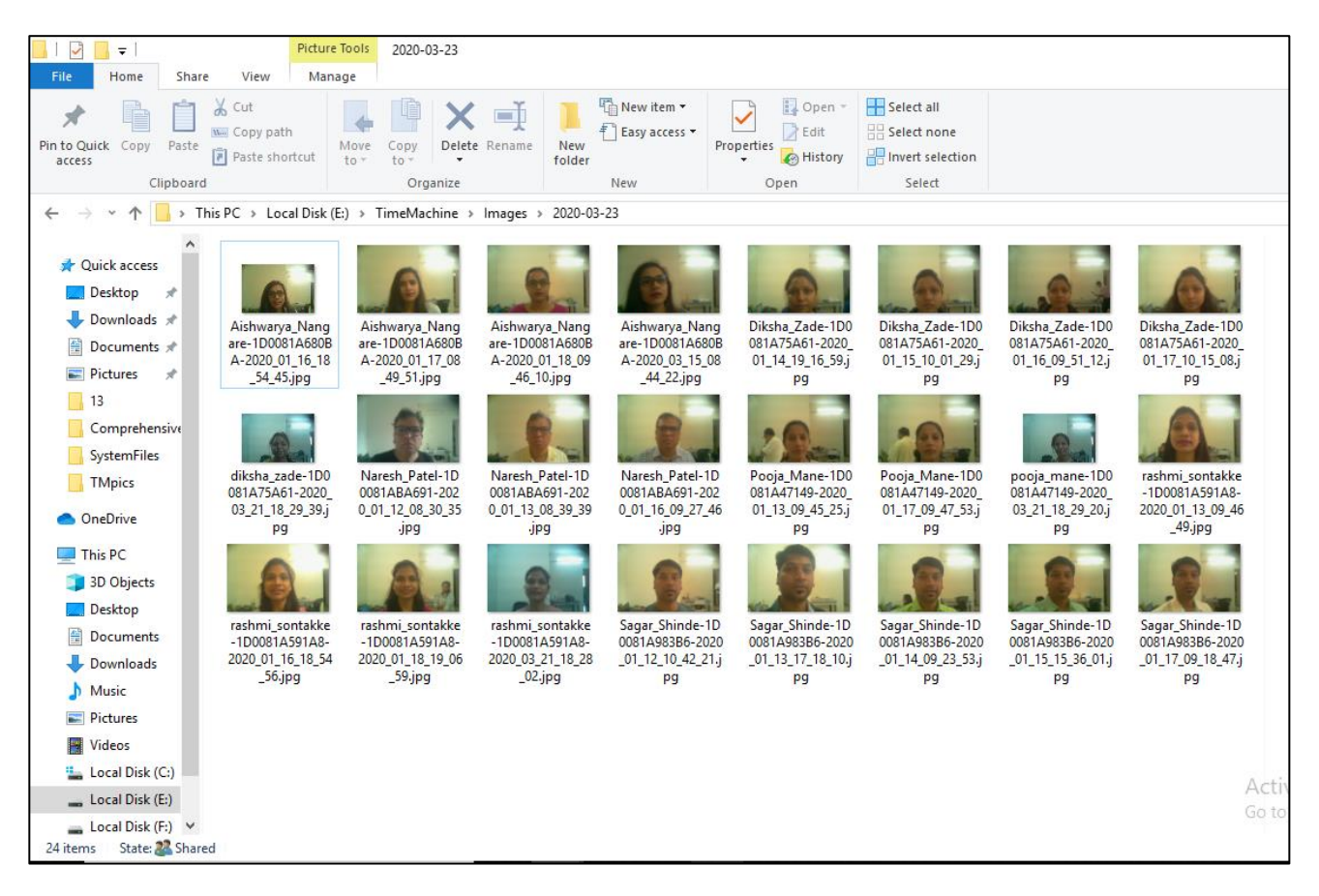

Figure 27

Do Not Delete/Edit any file from the local server. If you delete or edit any file sena corporation will not be responsible for any cause.

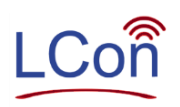

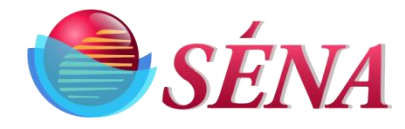

# **LCON Operations.**

- 1) It is assumed here that customer WiFi has internet access
- 2) Access your internet and go to sena-corp.com
- 3) In the upper right corner click on "Login"
- 4) Login into LCON with your credentials. (If you don't have login credentials please contact Sena Email:patelnp@sena-corp.com)
- 5) Click on "Submit" figure 28
- 6) LCON page will now display
- 7) Click On "Show Report". figure 29
- 8) Dashboard Page will now display. figure 30
- 9) Identify the Unit and click on text in Description tab
- 10) Now Time Machine Dashboard page will open. Figure 31

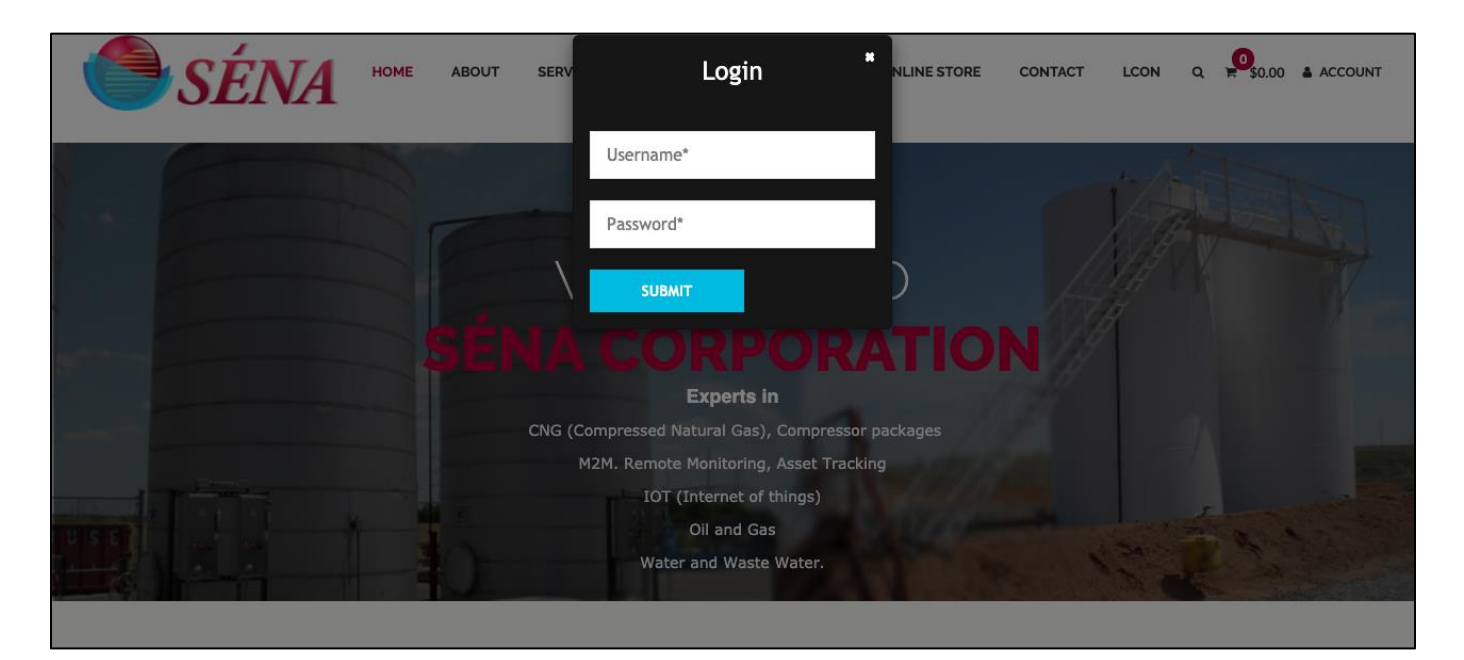

Figure 28

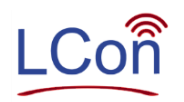

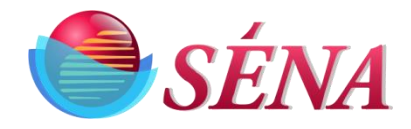

| S LCon - Home Page × +                                                                                                    |                                                                                                    |
|----------------------------------------------------------------------------------------------------|----------------------------------------------------------------------------------------------------|
| ← → C (i) Not Secure   sena-corp.com/MainPage                                                                                                    | a.aspx 🖈 🧔 🔅                                                                                                    |
| SÉNA                                                                                                    | LCoñ                                                                                                    |
| Welcome to LevelConnect                                                                                                    | Select                                                                                                    |
| Select how you would like to view your tank information                                                                                                    |                                                                                                    |
| Saved Searches List                                                                                                    | Create Search                                                                                                    |
| Select O                                                                                                    | Create                                                                                                    |
| Lookup By                                                                                                    |                                                                                                    |
| All States C                                                                                                    | All Tank Monitors Control Page: Select G Go Add New                                                                                                    |
| All Zones                                                                                                    |                                                                                                    |
| All Products                                                                                                    |                                                                                                    |
| All Sub Companies                                                                                                    |                                                                                                    |
| All User Define Tags                                                                                                    | Export Setpoints Report : From To Export                                                                                                    |
| All Product Supplier                                                                                                    |                                                                                                    |
| Show Report Show Locations                                                                                                    |                                                                                                    |
| Tips & Features                                                                                                    |                                                                                                    |
| New data pulling feature: We have added a new hist<br>each individual history page. This new feature is call<br>drop down and then select "Historical Summary". Or<br>date on one exportable spreadsheet. Please try out t<br>Select Language Powered by Google Translate | prical summary view for our customers to quickly and easily take a look at all their assets from a particular date without going to<br>ed the "Historical Summary" and can be found in the main drop down at the upper right side of this web page. Click on the navigation<br>toe there you can choose the company, zone, ID tag and date, then click on view. All your assets will display the last report for that<br>his new feature today, and send us your feedback. |

Figure 29

- 11) Click On Text which in name Column in Figure 31 to see employee Information (figure 32)
- 12) Click On Text which in Report Time Column in Figure 31 to see employee attendance history figure 33
- 13) You can download month wise history as well as images from this page

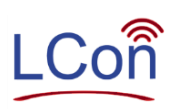

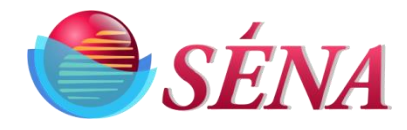

|                                             | - → C ① Not Secure sena-corp.com/SummaryView.aspx?st=All&zn=All&pd=All≻=All&ut=All&mn=All&ps=All&rcid= |                               |         |              |             |           |       |       |        |                  |                      |             |               |
|---------------------------------------------|----------------------------------------------------------------------------------------------------|-------------------------------|---------|--------------|-------------|-----------|-------|-------|--------|------------------|----------------------|-------------|---------------|
| Dash Board WelCome to Sena Sagar Shinde     |                                                                                                    |                               |         |              |             |           |       |       |        |                  |                      |             |               |
| Report Columns                              | Report Columns     Export Options     Go     All Tank Monitors     Select     Image: Column Select     |                               |         |              |             |           |       |       |        |                  |                      |             |               |
| All States                                  | All Zones                                                                                              | All Products                  |         | \$           | All Sub Cor | mpanies   |       | 0     | All U  | ser Defined Tags | All Product Supplier |             | Revise Search |
| Company                                     | TankID                                                                                                 | Description                   | Product | Report       | Time        | Inventory | Units | Alarm | Status | Battery Status   | UnitNo               | CameraSnaps | Model No      |
| SENA Corporation                            | 3000001-1                                                                                              | Dallas customer TM000001      | Water   | 3/3/2020 11: | 26:04 AM    | -9        | In    |       |        | 20.17            | TM3000001            | NA          | Time Machine  |
| SENA Corporation                            | 3000002-1                                                                                              | Dallas office TM000002        | Water   | 3/18/2020 4: | 37:49 PM    | -9        | In    |       |        | 20.17            | TM3000002            | NA          | Time Machine  |
| SENA Corporation                            | 3000003-1                                                                                              | Dallas customer TM300003      | Water   | 3/2/2020 8:  | 24:07 AM    | -9        | In    |       |        | 20.17            | TM3000003            | NA          | Time Machine  |
| SENA Corporation                            | 3000004-1                                                                                              | Dallas customer TM300004      | Water   | 3/26/2020 2: | 17:03 PM    | -9        | In    |       |        | 20.17            | TM3000004            | NA          | Time Machine  |
| SENA Corporation                            | 3000006-1                                                                                              | Pune office TM3000006         |         | 3/21/2020 6: | 29:39 PM    | 0         | In    |       |        | 20.17            | TM3000006            | NA          | Time Machine  |
| SENA Corporation 3                          | 8080001325-1                                                                                           | Property Cam-1(Towards House) | Water   | 3/31/2020 1: | 04:57 AM    | 0         | Volts |       |        | 11.57            | 2002275              | View Pics   | T200XYC       |
| SENA Corporation                            | 8080001383-1                                                                                           | New NP200-LPG #1              | Water   | 3/31/2020 5: | 01:04 AM    | 42.31     | inch  |       |        | 11.22            | 1008080              | NA          | T200          |
| SENA Corporation                            | 8080002145-1                                                                                           | NP200-WiFi-1                  | Water   | 1/22/2020 5: | 00:56 AM    | -9        | In    |       |        | 11.38            | 1004040              | NA          | T200          |
| SENA Corporation                            | 8080002148-1                                                                                           | NP200-WiFi-2                  | Water   | 1/22/2020 5: | 00:44 AM    | -9        | In    |       |        | 11.75            | 1005050              | NA          | T200          |
| SENA Corporation                            | 8080002149-1                                                                                           | NP200-LPG #1                  | Water   | 3/31/2020 3: | 02:10 PM    | 0.00      |       |       |        | 11.76            | 1006060              | NA          | T200          |
| SENA Corporation                            | 3101200009-1                                                                                           | Property Cam-2(Towards Road)  | Water   | 3/11/2020 3: | 37:07 PM    | -9        | In    |       |        | 11.75            | 2001957              | View Pics   | T200XYC       |
| SENA Corporation                            | 500000001-1                                                                                            | Demo School Bus Unit          | Water   | 1/17/2012 1: | 00:55 AM    | NA        |       |       |        | 0                | b8_27_eb_d8_8f_ea    | NA          | SchoolBus     |
| elect Language  Powered by Google Translate |                                                                                                    |                               |         |              |             |           |       |       |        |                  |                      |             |               |

### Figure 30

|                   | Dash Board              |                                |                      |           |                     |  |  |  |  |  |  |
|-------------------|-------------------------|--------------------------------|----------------------|-----------|---------------------|--|--|--|--|--|--|
| Name              | Back To Main Dash Board |                                |                      |           |                     |  |  |  |  |  |  |
| chachi sheikh     | Sena Corporation        | Sena Applications Pyt ltd      | maid services        | Parmanent | 2020-03-04 12:05:33 |  |  |  |  |  |  |
| Pooia Mane        | Sena Corporation        | Sena Applications Pyt Ltd pune | Research and Develop | Parmanent | 2020-03-21 18:29:20 |  |  |  |  |  |  |
| rashmi sontakke   | Sena Corporation        | Sena Applications Pvt Ltd      | Research and Develop | Parmanent | 2020-03-21 18:28:02 |  |  |  |  |  |  |
| Aishwarya Nangare | Sena Corporation        | Sena Application               | Research and Develop | Parmanent | 2020-03-07 19:23:15 |  |  |  |  |  |  |
| Diksha Zade       | Sena Corporations       | Sena Applications Pvt Ltd Pune | Research and Develop | Parmanent | 2020-03-21 18:29:39 |  |  |  |  |  |  |
| Sagar Shinde      | Sena Corporation        | Sena Applications Pvt Ltd      | Research and Develop | Parmanent | 2020-03-21 10:23:31 |  |  |  |  |  |  |
| Naresh Patel      | Sena Corporation        | Sena Application Pvt Ltd       | Research and Develop | Parmanent | 2020-01-22 08:41:24 |  |  |  |  |  |  |
|                   |                         |                                |                      |           |                     |  |  |  |  |  |  |

### Figure 31

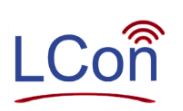

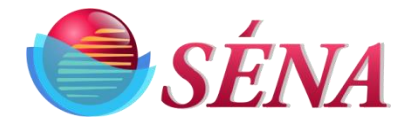

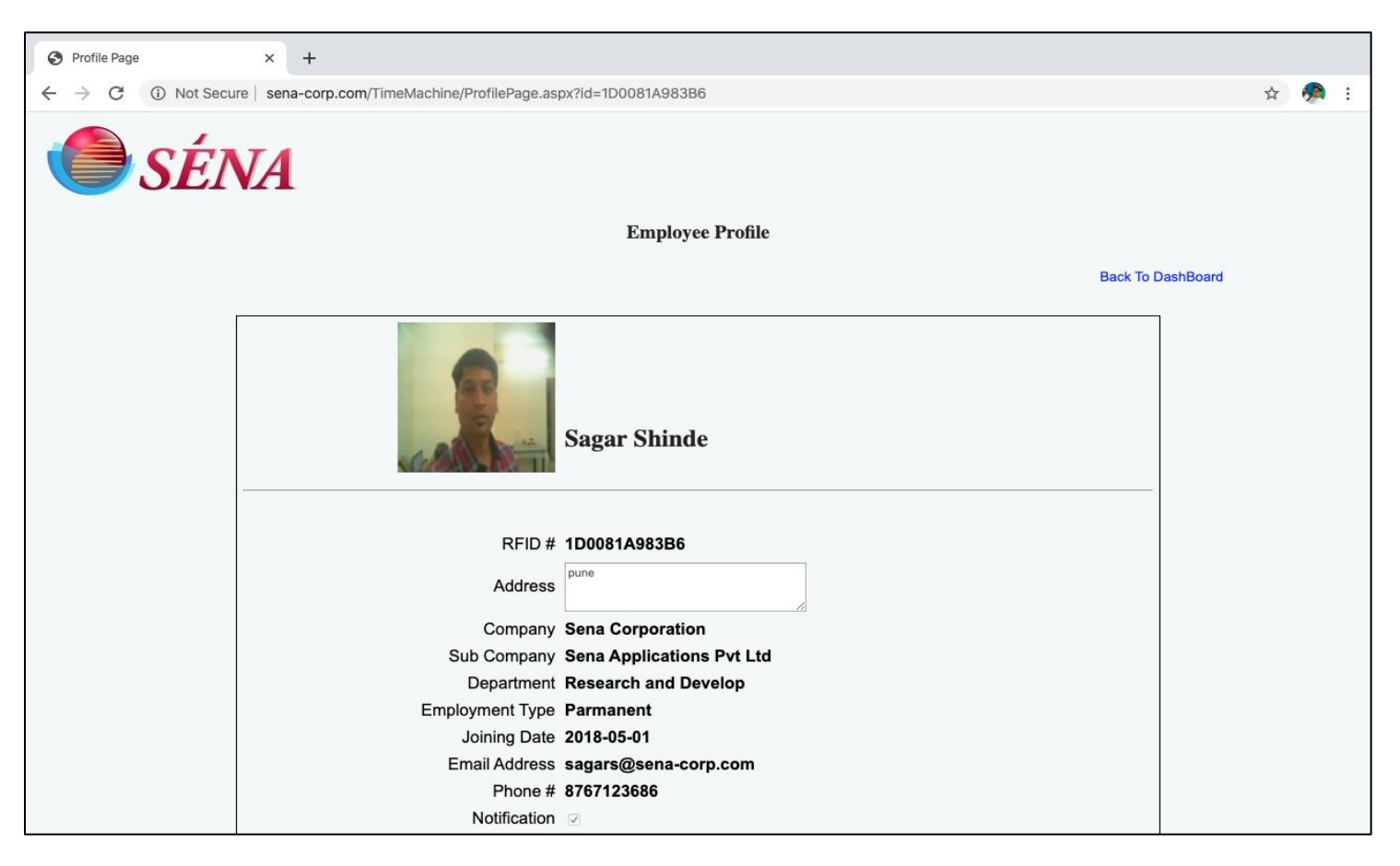

Figure 32

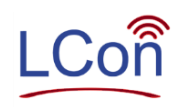

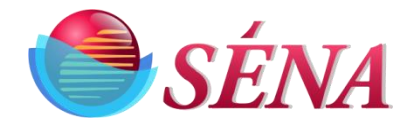

| $\leftrightarrow \ \rightarrow \ \times$ | Not Secure   sena-corp.com/Tim | eMachine/AttendanceHistory.aspx?id=1 | ID0081A983B6#ad-image-7                                                                                                    | 🦔 : |
|------------------------------------------|--------------------------------|--------------------------------------|----------------------------------------------------------------------------------------------------|-----|
|                                          | SÉNA                           |                                      |                                                                                                    |     |
|                                          |                                |                                      | History                                                                                                    |     |
|                                          | Sort By Month                  | Select Month   ExportToExcel         | Download Images Back To DashBoard                                                                                                    |     |
|                                          | ,                              |                                      |                                                                                                    |     |
|                                          |                                |                                      |                                                                                                    |     |
|                                          |                                |                                      |                                                                                                    |     |
|                                          | Report Time                    | Image                                |                                                                                                    |     |
|                                          | 2020-03-21 10:23:31            | View Image                           |                                                                                                    |     |
|                                          | 2020-03-20 20:21:34            | View Image                           |                                                                                                    |     |
|                                          | 2020-03-20 10:02:52            | View Image                           |                                                                                                    |     |
|                                          | 2020-03-19 19:26:45            | View Image                           |                                                                                                    |     |
|                                          | 2020-03-19 10:08:52            | View Image                           |                                                                                                    |     |
|                                          | 2020-03-18 19:45:51            | View Image                           |                                                                                                    |     |
|                                          | 2020-03-18 10:03:36            | View Image                           |                                                                                                    |     |
|                                          | 2020-03-17 20:55:40            | View Image                           |                                                                                                    |     |
|                                          | 2020-03-17 09:54:05            | View Image                           |                                                                                                    |     |
|                                          | 2020-03-17 09:50:34            | View Image                           |                                                                                                    |     |
|                                          | 2020-03-16 19:43:11            | View Image                           |                                                                                                    |     |
|                                          | 2020-03-16 10:05:26            | View Image                           |                                                                                                    |     |
|                                          | 2020-03-14 20:28:04            | View Image                           |                                                                                                    |     |
|                                          | 2020-03-14 09:42:12            | View Image                           |                                                                                                    |     |
|                                          | 2020-03-13 20:23:37            | View Image                           |                                                                                                    |     |
|                                          | 2020-03-13 10:23:59            | View Image                           | and the second second se |     |
|                                          | 2020-03-12 19:55:06            | View Image                           |                                                                                                    |     |
|                                          | 2020-03-12 09:39:51            | View Image                           | 2020-03-17 20:55:40                                                                                                    |     |
|                                          | 2020-03-11 19:38:12            | View Image                           |                                                                                                    |     |

Figure 33

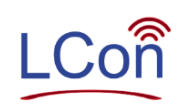

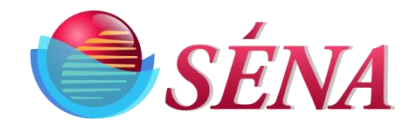

| Notes: |  |  |
|--------|--|--|
|        |  |  |
|        |  |  |
|        |  |  |
|        |  |  |
|        |  |  |
|        |  |  |
|        |  |  |
|        |  |  |
|        |  |  |
|        |  |  |
|        |  |  |
|        |  |  |
|        |  |  |
|        |  |  |
|        |  |  |

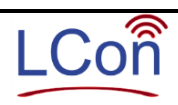